## **WVU/RC PCard Reconciliation Report**

How to run the Credit Card Reconciliation Report in Emburse Analytics - MyExpenses.

- 1. Log into MyExpenses.
- 2. *Click* on the **3 lines** in the top left-hand corner and from the drop down click on **Emburse Analytics**.

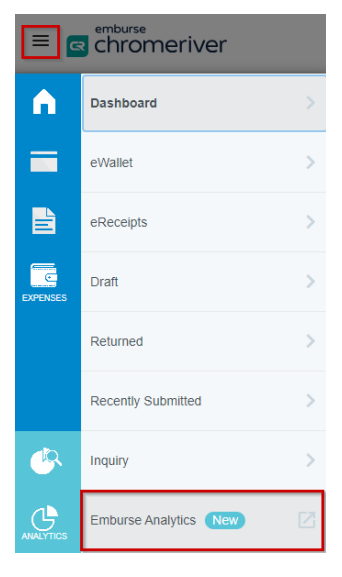

3. *Click* on All, and then *double click* West Virginia University.

| emburse analytics     |  |
|-----------------------|--|
| er ibur se ar ary des |  |

| All |                                            |
|-----|--------------------------------------------|
|     | All                                        |
|     | Name                                       |
|     | <ul> <li>Contrast (pre-Trastan)</li> </ul> |
|     | Emburse Analytics                          |
|     | West Virginia University                   |

- 4. *Double click* on WVU/RC PCard Reconciliation.
- 5. Click on Filters to expand the report filters that can be used to narrow down results.

| 🕒 emburse analyti                         | cs                                                  |        | 0                      | Courtney Lynn Goodwin 🗸<br>West Virginia University |
|-------------------------------------------|-----------------------------------------------------|--------|------------------------|-----------------------------------------------------|
| All / West Virginia University            |                                                     |        |                        | UPGRADE TO PRO                                      |
|                                           | Pcard Reconciliation report $\heartsuit$            | 1m ago | Viewer Time Zon<br>UTC | re * Run 🕸 🗀                                        |
| Filters (6) Expense Creator Full Name     | is equal to                                         | +      |                        |                                                     |
| Expense Creator Part Of HR Org Department | is equal to                                         | +      |                        |                                                     |
| Expense Line Status Approved              | is equal to                                         | +      |                        |                                                     |
| Transaction Feed Name                     | is equal to                                         | +      |                        |                                                     |
| Transaction Statement Date                | is in range Jan 1, 2024 until (before) Jan 15, 2024 | +      |                        |                                                     |
| Transaction Transaction Date              | is in the past days +                               |        |                        |                                                     |

West Virginia University.

## **WVU/RC PCard Reconciliation Report**

 Scroll down to Transaction Transaction Date, and, in the first box, select "is in a range".

*Enter* the **Transaction Date Range** you would like to use.

| Filters (6)                               |                                                |              |                |              |   |
|-------------------------------------------|------------------------------------------------|--------------|----------------|--------------|---|
| Expense Creator Full Name                 | is equal to                                    |              |                |              | + |
| Expense Creator Part Of HR Org Department | is equal to                                    |              |                |              | + |
| Expense Line Status Approved              | is equal to                                    |              |                |              | + |
| Transaction Feed Name                     | is equal to                                    |              |                |              | + |
| Transaction Statement Date                | is in range                                    | Jan 1, 2024  | until (before) | Jan 15, 2024 | + |
| Transaction Transaction Date              | is in range<br>is in the past<br>is on the day | Feb 13, 2024 | until (before) | Feb 13, 2024 | + |
|                                           | is in range                                    | L            |                |              |   |

Pcard Reconciliation report

7. *Click* on the **Run** button in the upper right corner.

| 0                         | West Virginia University |
|---------------------------|--------------------------|
|                           | UPGRADE TO PRO           |
| Viewer Time Zone ~<br>UTC | Run 🕸 🗅                  |
|                           | ~                        |

8. Once you see data showing, *click* on the **Gear** icon next to the Run button and *click* **Download**.

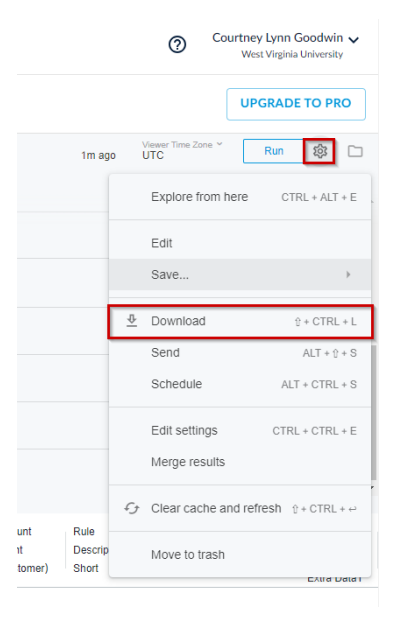

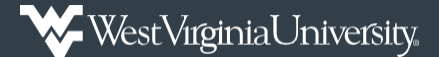

## **WVU/RC PCard Reconciliation Report**

- 9. Change the Format to an Excel Spreadsheet.
  - a. In the number of rows and column to include, *select* **All results** and then *click* **Download**.
  - b. All other options are left as is.

| Download                                                |        |          |
|---------------------------------------------------------|--------|----------|
| Format                                                  |        |          |
| Excel Spreadsheet (Excel 2007 or later)                 |        | -        |
| Filename                                                |        |          |
| Open Approvals - WVU 2024-02-14T1624                    |        |          |
| Results                                                 |        |          |
| <ul> <li>With visualizations options applied</li> </ul> |        |          |
| <ul> <li>As displayed in the data table</li> </ul>      |        |          |
| Data values                                             |        |          |
| Formatted                                               |        |          |
| O Unformatted (no rounding, special characters, etc.)   |        |          |
| Number of rows and columns to include                   |        |          |
| O Current result table                                  |        |          |
| All results                                             |        |          |
| O Custom                                                |        |          |
| Remove all sorts from query                             |        |          |
|                                                         |        |          |
|                                                         |        |          |
|                                                         | Cancel | Download |

- 10. When viewing the report, remove any columns not needed.
- 11. To only see transactions that are unreconciled, filter in the Item Status column to only show:
  - a. Draft Line Item
  - b. No Line Items
  - c. Not Used Transaction
  - d. Pending Line Item